# **Norton Family Premier** Get up and running in just 3 steps (Android version)

## Step 1: Parent's device – set up your Norton account

1. Customer will receive the SMS below after subscribing. Click the link in the SMS to activate the service.

csl: Thank you for subscribing to Norton Family Premier service. Please click URL to register, or sign into your Norton account to activate service. Please call 25123123 for inquiries

|                                                            |                          | -          |
|------------------------------------------------------------|--------------------------|------------|
| Norton                                                     |                          |            |
| Sign in                                                    | Create an Account        |            |
| Email address *                                            |                          |            |
| Confirm email addre                                        | *                        |            |
|                                                            |                          |            |
| Hong Kong                                                  |                          | 3. G       |
| Email me product updates, offers, and security newsletters |                          | "No<br>and |
| I have read an<br>Privacy                                  | d agree to the<br>Policy | poli       |
| Create A                                                   | Account                  |            |

 Image: Sign in
 Create an Account

 Email address
 Password

 Inave read and agree to the
 Privacy Policy

 Sign in
 Sign in

 Having Trouble Signing In?
 3. Go to "Google Play" to install the "Norton Family parental control" app and sign in. Then agree to the relevant

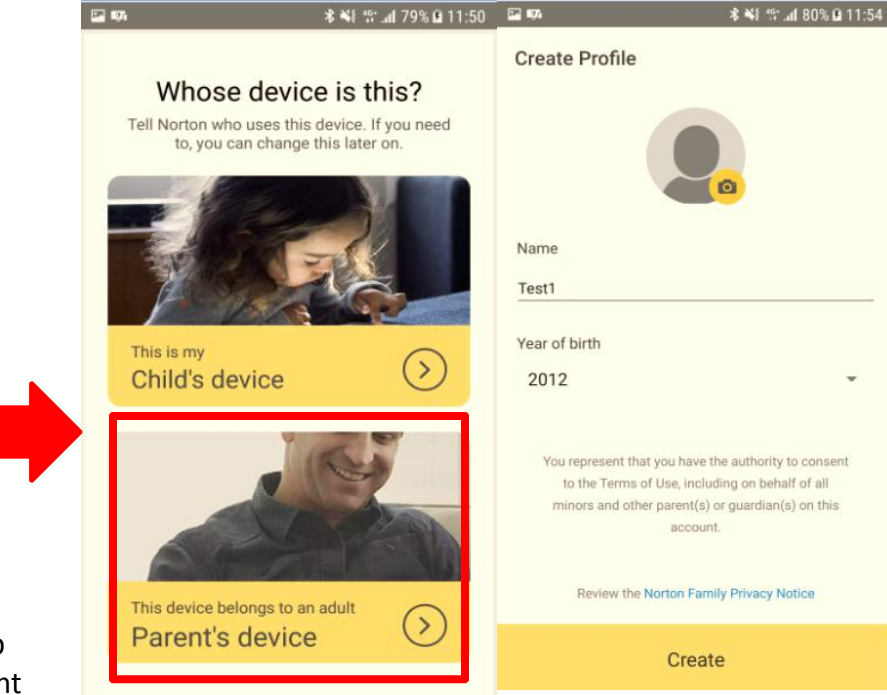

4. Select "Parent's device", then add your child. Norton Family will set default house rules based on the child's age. You can customize the house rules at any time (please see slide-4 for details)

2. Click "Create an Account" and receive a confirmatory email. Then click "Confirm Now" to complete registration. (if you already have Norton account, please login)

### Step 2: Child's device – sign into your Norton account and grant permissions 6. Sign into your Norton account and select "Child's device".

5. Install and open the app on the child's device, then agree to relevant policies after signing in.

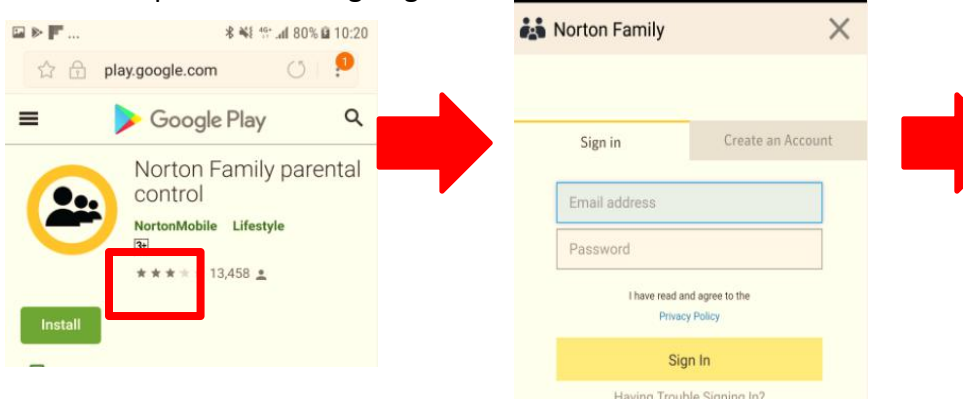

7. Enable to access "device's location", "photos, media and files" and "contacts on device"

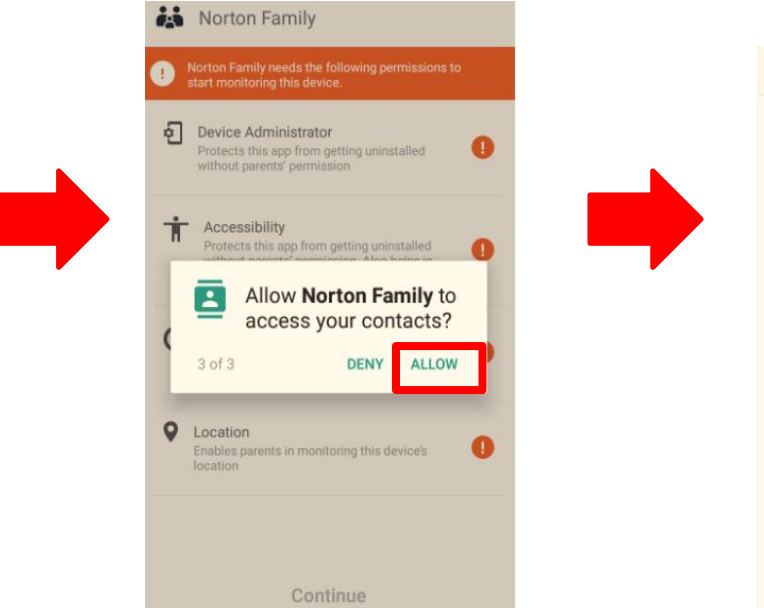

Choose the child who will use this device and assign a name.

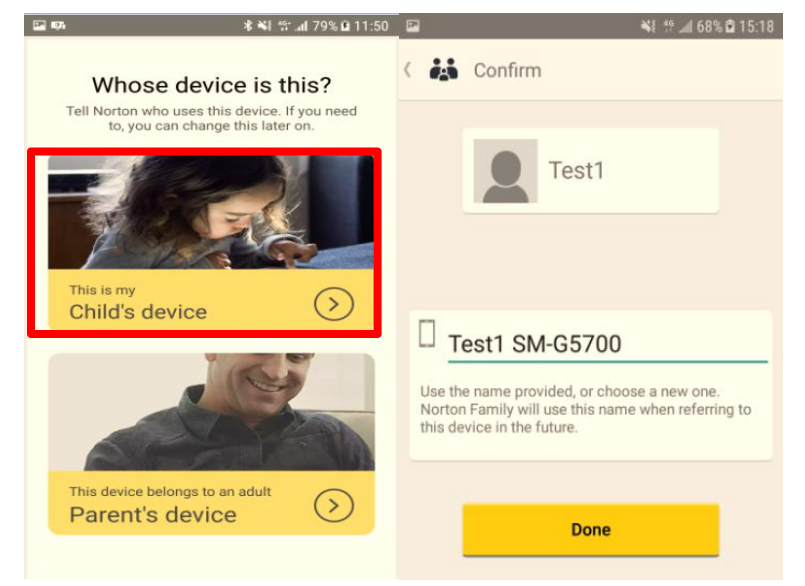

#### 8. After agreeing all permissions

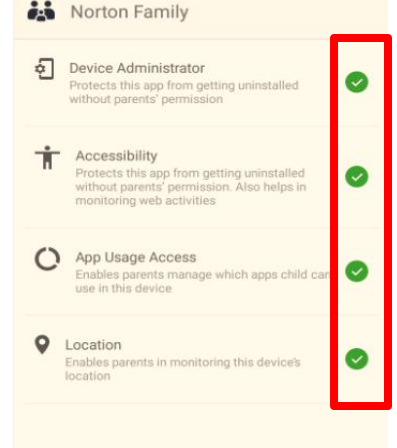

Continue

## **Step 3: Parent defines house rules**

7. Select child, then go to the "RULES" tab. You can see and modify settings for house rules (please refer to "Define house rules" at Norton's website for details of web supervision, time supervision, search supervision, social network supervision, video supervision, location tracking and mobile app supervision)

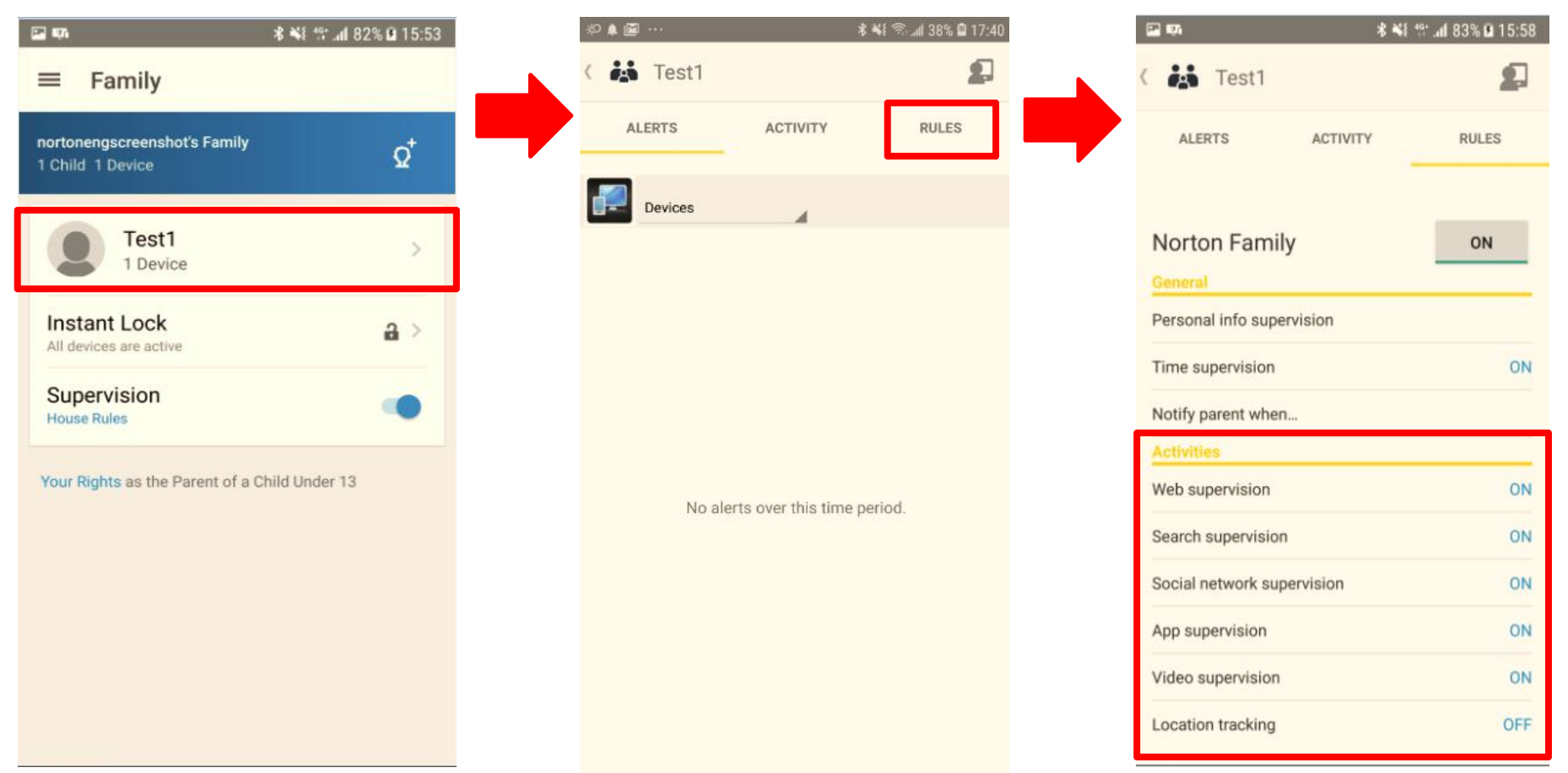

If you need support from Norton, please go to: <u>https://support.norton.com/sp/en/us/norton-family/current/info</u>